## 日々の記録 入力方法 (Fitbit連携)

対象者:Fitbitで歩数・睡眠時間を連携する方

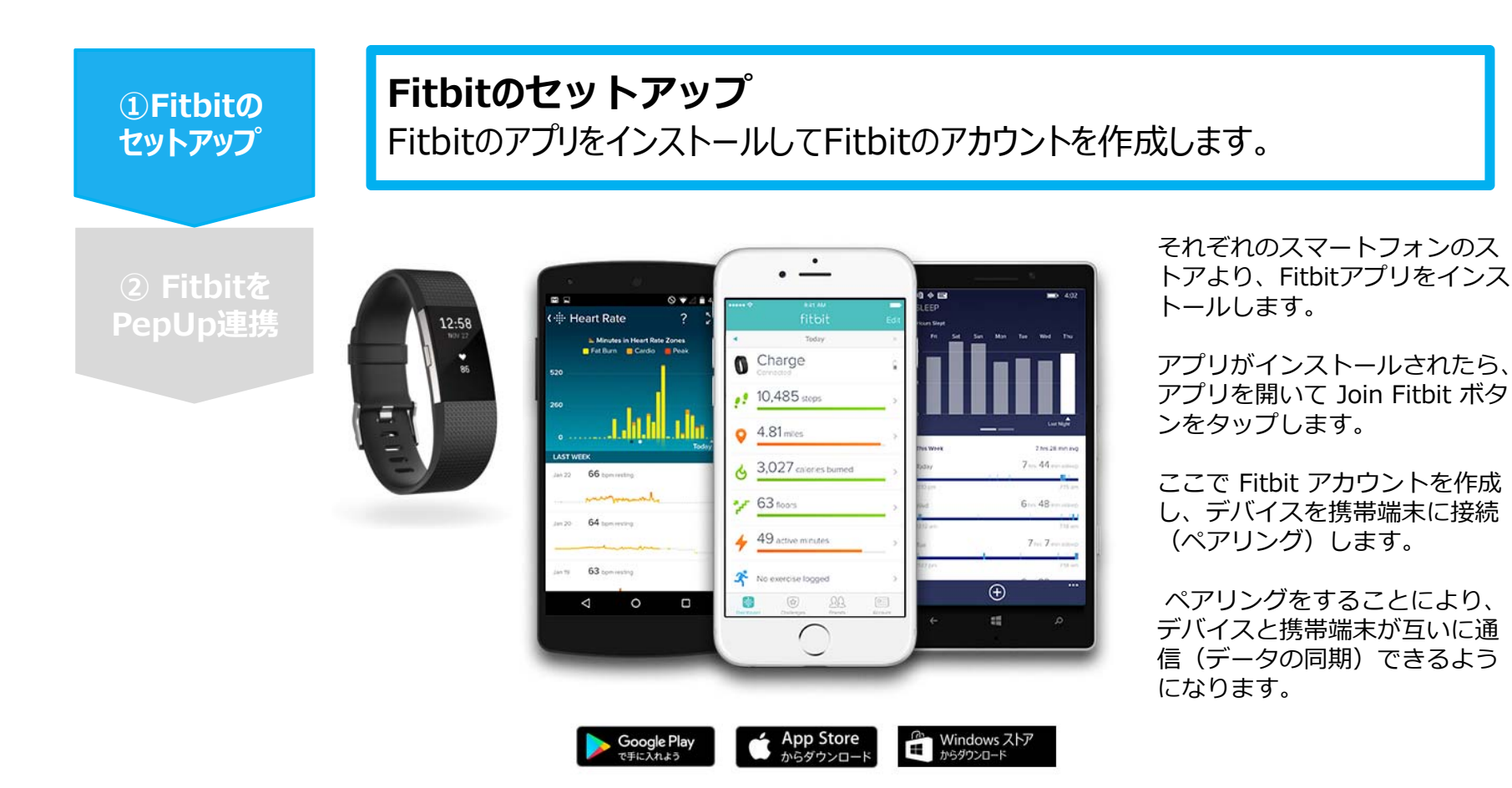

※Fitbit アプリとFitbitの連携に関するお問い合わせはFitbitサポートにお問い合わせください。

## 対象者:Fitbitで歩数・睡眠時間を連携する方

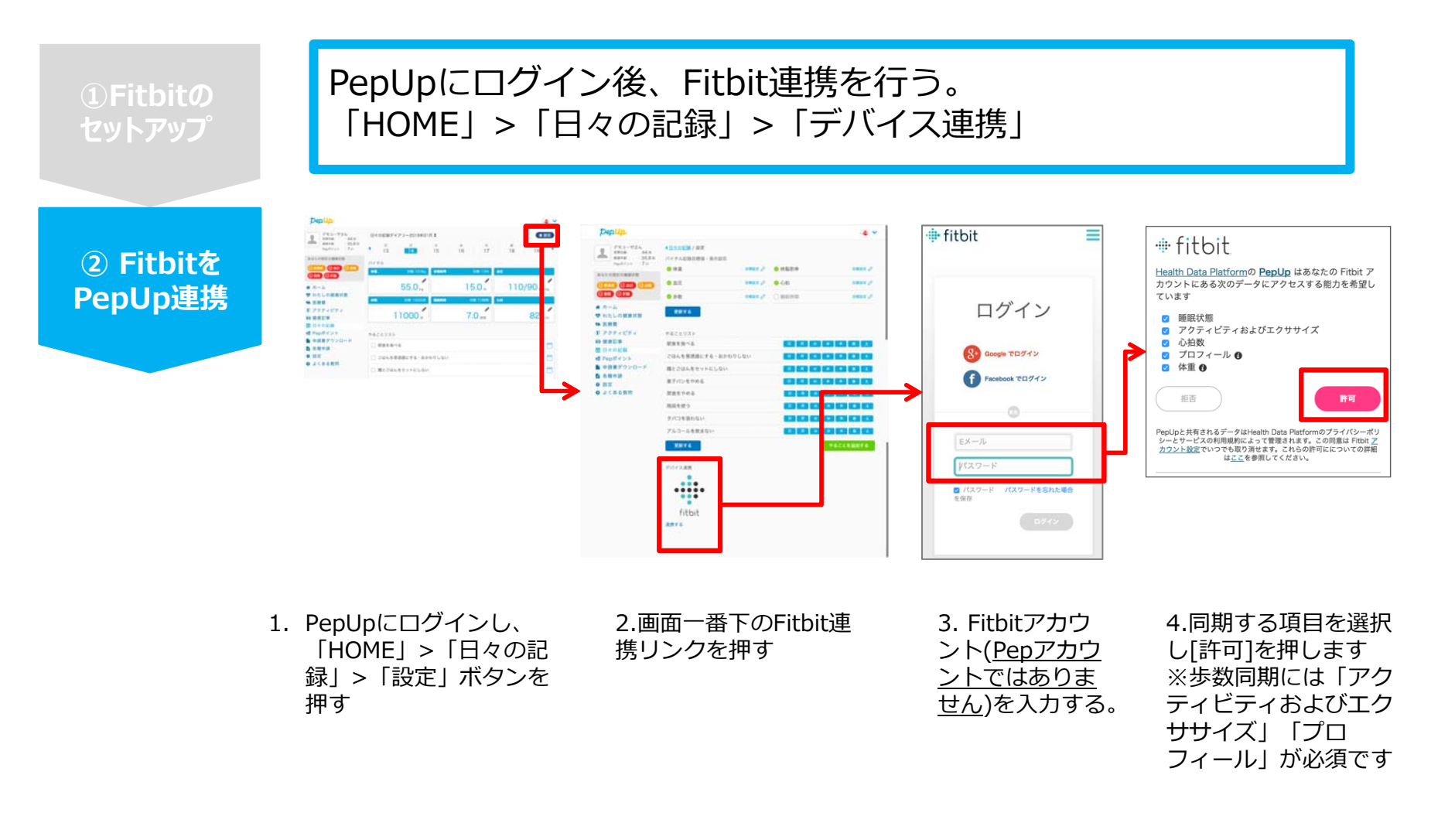

※ PepUpアプリからの連携は次ページ参照

## Fitbit 連携方法②

1)Fitbito セットアップ

2 Fitbite

Pep Up連携

## コンピニでも、バランスの取れた食事はできる![第4回 目:冷し類]

Peplip

アルコールの選び方 # i.lt Ð \*

487

焼酎

1.PepUpにログインし、アプリ 右上のアイコンをタップします

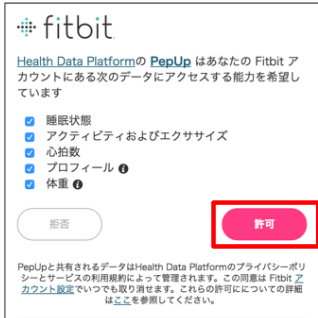

4. 同期したい項目を選択し、「許可]をタップし ます。歩数同期には「アクティビティおよび工 クササイズ」と「プロフィール」は必須です。

5. 「Fitbitの連携が成功し ました!」と表示されます

Fitbit の連携が成功しました!

fitbit

808

「日々の記録」画面から解除が可能です

※本画面はイメージ図です。

※ログイン画面の表

示に数分かかること

があります

PepUpアプリからFitbitを連携される場合

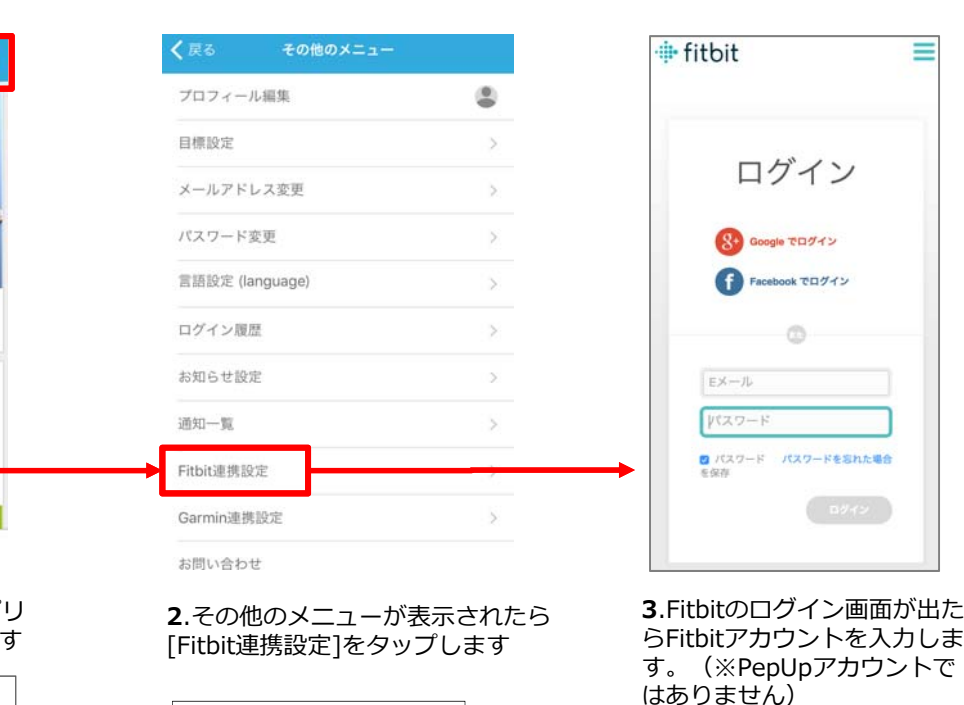

■ FitbitとPepUpの連携解除をしたい場合 パソコンやスマートフォンのブラウザの

Copyright © JMDC Inc. 2019 All rights reserved